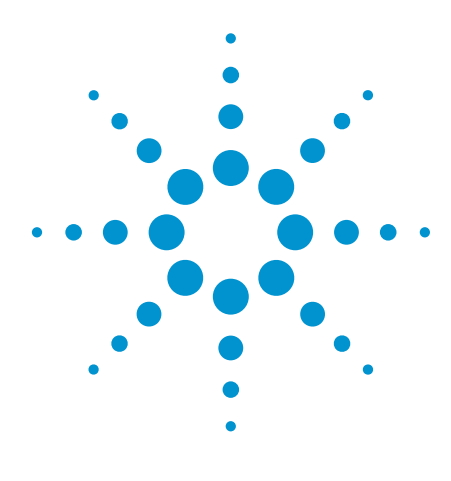

# Design Tutorial: E5061B ENA Custom Multiport Switch Solution using L4491A

**Application Note** 

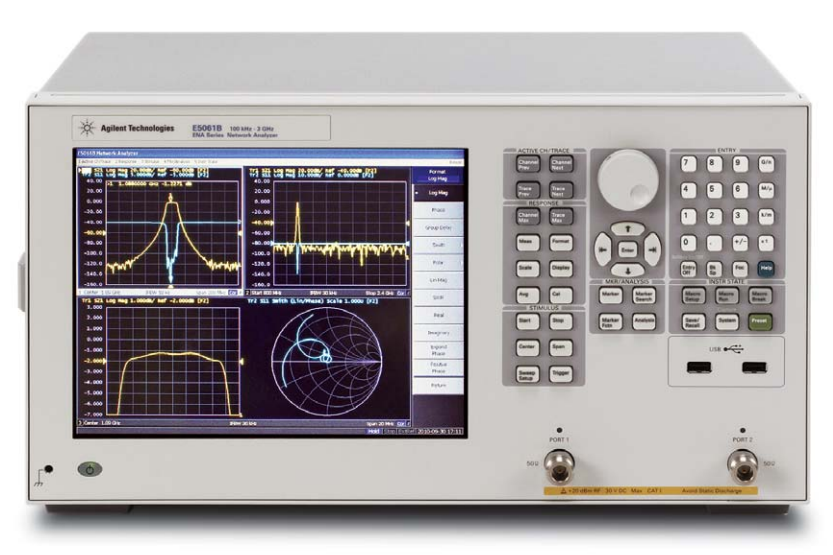

ENA Series E5061B Network Analyzer

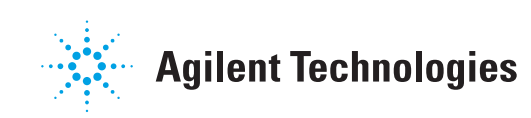

# Table of Contents

| 1. | Introduction                                             | 3   |
|----|----------------------------------------------------------|-----|
| 2. | Resource Requirements                                    | 3   |
| 3. | Hardware Configurations                                  | 4   |
|    | 3.1. L4491A front panel                                  | 4   |
|    | 3.2. System setup                                        | 5   |
|    | 3.3. E5061B network analyzer                             | 5   |
|    | 3.4. L4491A switch platform                              | 5   |
|    | 3.4.1. Switch configuration                              | 5   |
|    | 3.4.2. 34945EXT module and distribution board            | 6   |
| 4. | Software Installation and Configurations                 | 7   |
|    | 4.1. Connection configuration through Agilent connection |     |
|    | expert using the USB/GPIB interface                      | 7   |
|    | 4.2. Connection configuration through Agilent connection |     |
|    | expert using LAN interface                               | 7   |
|    | 4.3. How to change the GPIB address or IP address        | 8   |
| 5. | Switch Box Control Programming Basic                     | 9   |
|    | 5.1. Configuration file                                  | 9   |
|    | 5.2. Channel assignment and switch control command       | 10  |
|    | 5.3. VBA sample code                                     | .11 |
|    | 5.4. Operational example with the VBA program            | 13  |

### 1. Introduction

This document describes how to configure a 12-port custom switch box with the Agilent Technologies L4491A RF/Microwave switch platform. It also outlines the basic procedure for operating the custom switch box using the E5061B ENA Series network analyzer.

For a switch box using SP6T switches, the box is designed using an Agilent  $50-\Omega$  network analyzer

such as the E5061B with Option 235. However, because a 75- $\Omega$  multiport switch box solution has wider application, such as for CATV passive component measurements, this document describes how to configure a custom 75- $\Omega$  multiport switch box. The custom switch box uses mechanical coaxial switches and can be operated by the E5061B network analyzer via GPIB or LAN.

The custom switch box provides the ability to make a single connection and obtain multiple measurements of multiport devices. This increases throughput by reducing the number of device reconnects that operators need to perform.

Please note that this document provides basic information for designing a custom multiport switch box. For detailed information, refer to the reference resources provided throughout the document.

### 2. Resource Requirements

| Product                                                                              | Qty |
|--------------------------------------------------------------------------------------|-----|
| E5061B ENA Series network analyzer with Option 235                                   | 1   |
| L4491A RF Switch Platform                                                            | 1   |
| 34945EXT module (included in the L4491A chassis)                                     | 1   |
| Terminated SPDT switch (N1810TL-004 or 8762A (low cost))                             | 14  |
| Terminated SP6T switch (87106A or L7106A (low cost))                                 | 4   |
| Distribution board for SPDT switches (Y1150A)                                        | 2   |
| Distribution board for SP6T switches (Y1151A)                                        | 2   |
| Type N 50- $\Omega$ cables (connects the L4491A to the E5061B)                       | 2   |
| $50-\Omega$ N(m) to 75-Ω N(f) minimum loss pad, (Agilent 11852B Option 004), Maximum | 12  |

 $50\text{-}\Omega$  N(m) to 75- $\Omega$  N(f) minimum loss pad, (Agilent 11852B Option 004), Maximum input power = 250 mW or + 24 dBm

### 3. Hardware Configurations

### 3.1. L4491A front panel

Figure 1 shows an example of the front panel for the 12-port custom switch box. The standard L4491A front panel does not have ports for the reflection, transmission, and test port connectors. These openings must be made by the user to create the custom switch box.

#### **Reflection connector**

The reflection connector is a female type-N 50- $\Omega$  connector and connects directly to Port 1 of the E5061B using a type-N(m)-to-type-N(m) cable.

### Transmission connector

The transmission connector is a female type-N  $50-\Omega$  connector and connects directly to Port 2 of the E5061B using a type-N(m)-to-type-N(m) cable.

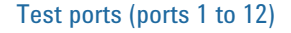

Ports 1 thru 12 are female type-N 50- $\Omega$  connectors and connect to the device under test (DUT). To configure a 75- $\Omega$  multiport test set, connect a 50- $\Omega$  N(m) to 75- $\Omega$  N(f) minimum loss pad to the test port connectors. (If desired, a 50- $\Omega$  multiport switch box can be configured by removing the 50- $\Omega$  to 75- $\Omega$  minimum loss pads in front of test ports on the custom switch box.)

### 3.2. System setup

Place the L4491A switch platform under the E5061B ENA Series network analyzer. As shown in Figure 2, connect the E5061B and the rear panel of the L4491A using a USB/GPIB or LAN cable.

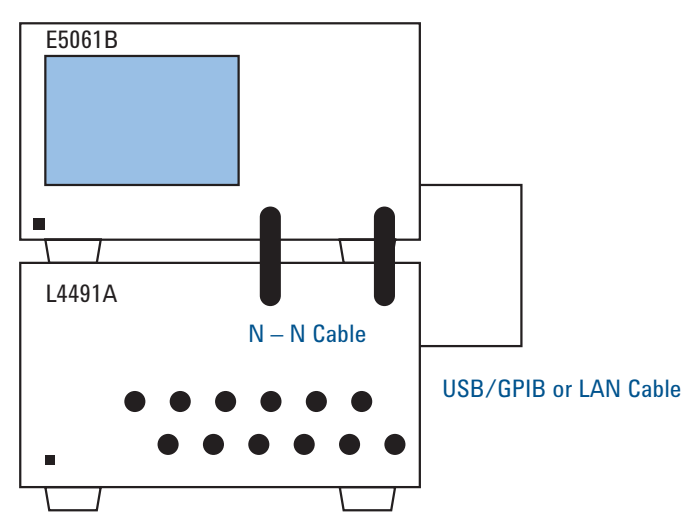

Figure 2. System setup

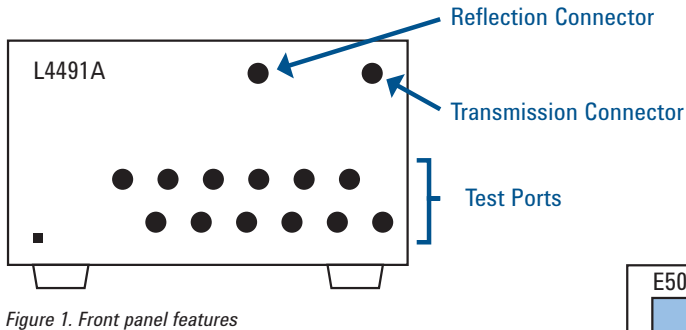

### 3.3. E5061B network analyzer

### Additional resources

E5061B network analyzer: E5061B Network Analyzer Online Help. http://ena.tm.agilent.com/e5061b/ manuals/webhelp/eng/ Agilent E5061B Network Analyzer, installation guide, document number E5061-90008

- Agilent E5061B Network Analyzer, data sheet, literature number 5990-4392EN

### 3.4. L4491A switch platform

### 3.4.1. Switch configuration

The 12-port custom switch box consists of fourteen 1 x 2 SPDT switches and four 1 x 6 SP6T switches. Their configuration in the L4491A RF switch platform is shown in Figure 3. Table 1 shows the connection diagram for the reflection and transmission ports, and test ports 1 thru 12. This configuration supports 12-port full crossbar measurement (12x12 port matrix).

Connect the minimum loss pad (11852B Option 004) to all test ports of the switch box if you are configuring a 75- $\Omega$  multiport test set.

The switch and port numbers of RF coaxial switches are shown in Figure 4. These numbers are necessary for the distribution board settings.

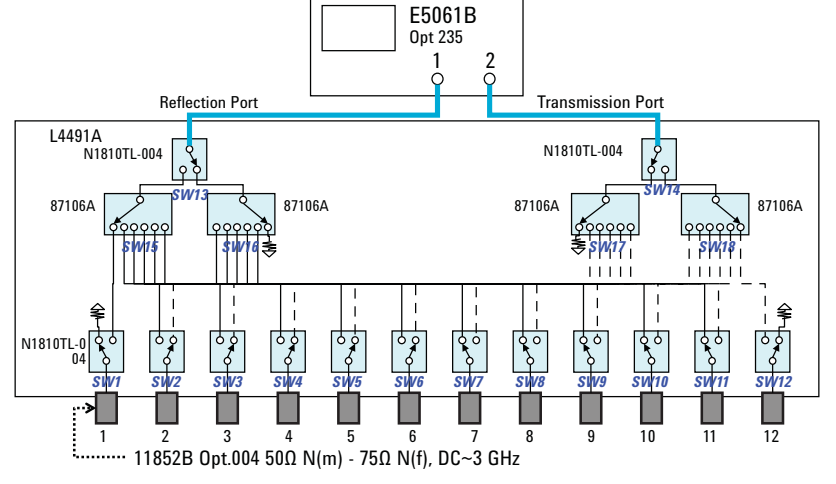

Figure 3. Switch configuration

Table 1. Interconnection between E5061B and Test Ports on L4491A

| E5061B Port                | Test Port on L4491A |
|----------------------------|---------------------|
| Port 1 (Reflection port)   | Port 1 to Port 11   |
| Port 2 (Transmission port) | Port 2 to Port 12   |

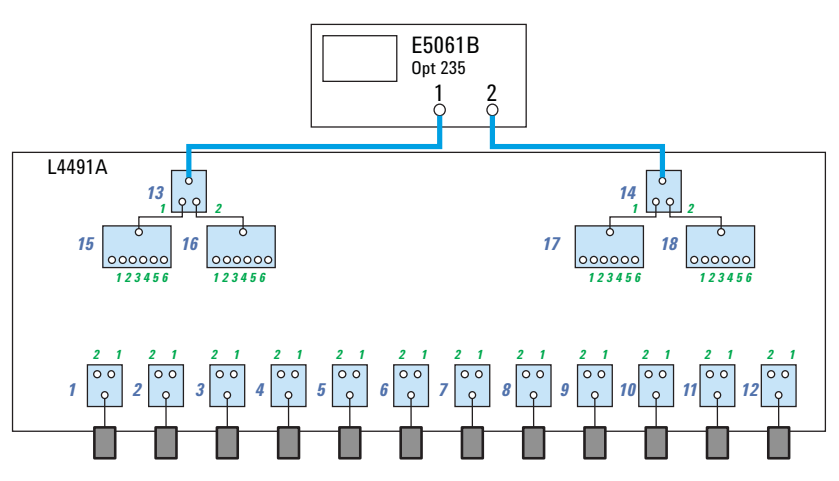

Figure 4. Switch number and switch channel

An example of an L4491A switch assembly is shown in Figure 5.

*Warning:* Do not connect a DUT that has DC bias is applied. Use a blocking capacitor to prevent damaging the minimum loss pad.

Additional resources L4491A switch platform: Agilent L4490A/91A RF Switch Platform, data sheet, literature number 5989-7857EN

8710x Series SP6T switches: Agilent 8710x Series Coaxial Multiport Switches operating and service manual, page 17, document number 87104-90001

Agilent RF and Microwave Switch Selection Guide, literature number 5989-6031EN

N1810 SPDT switches: N1810/1/2 Coaxial Switches, technical overview, literature number 5968-9653E

### SP6T SPDT

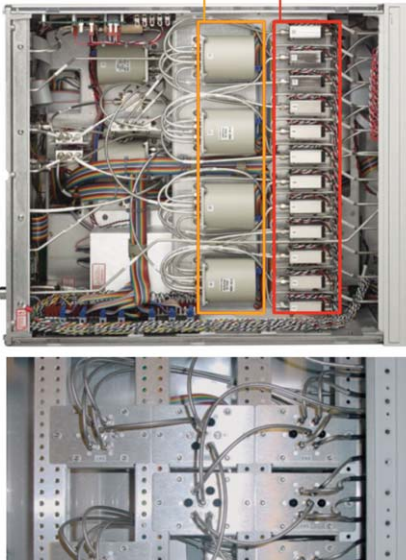

Figure 5. Example of multiport switch assemblies

# 3.4.2. 34945EXT module and distribution board

Two types of distribution boards are installed on the 34945EXT switch driver module. The SPDT switch is controlled via the Y1150A distribution board and the SP6T switch is controlled via the Y1151A distribution board.

The 34945EXT switch driver module is divided into four banks organized by channel number. (Refer to Section 5.2 "Channel assignment and switch control command.") Any distribution board may be installed in any bank, and multiple distribution boards of the same type may be installed in the same 34945EXT module.

### Additional resources

Agilent 34945A Microwave Switch / Attenuator Driver Module User's Guide, page 20, document number 34980-90045

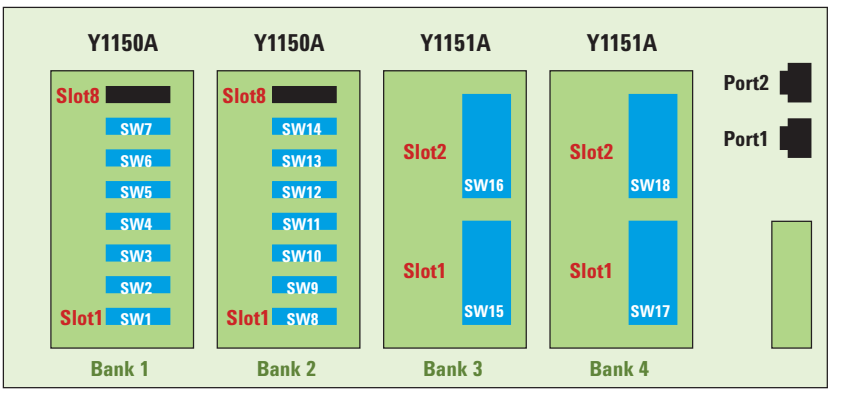

Figure 6. Configuration of distribution boards on the 34945EXT

### 4. Software Installation and Configurations

The L4491A is a slave instrument controlled by the E5061B network analyzer. The E5061B has a built-in macro function, allowing a single instruction to substitute for multiple instructions. The E5061B can automatically execute a macro-program containing a series of Visual Basic<sup>®</sup> for Application (VBA) statements.

### Additional resources

Configuring LAN and GPIB interface: Agilent 34945A Microwave Switch / Attenuator Driver Module User's Guide, page 43, document number 34980-90045

### 4.1. Connection configuration through Agilent connection expert using the USB/GPIB interface

- Run Agilent connection expert on the E5061B by selecting the icon in the task tray. If you cannot see the task tray, resize the E5061B graphical user interface (GUI) by selecting "Minimize" from the "Resize" menu on the top right corner on the screen.
- 2. Connect the E5061B and the L4491A using a USB/GPIB interface such as the 82357B. When configured properly the connection is detected automatically and the L4491A appears on "Instrument I/O on this PC" panel of Agilent connection expert as shown in Figure 8.

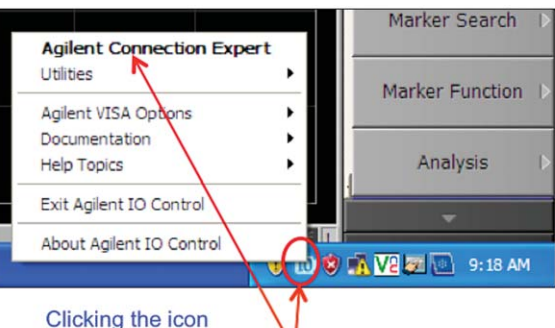

opens the pop-up menu

Figure 7. Accessing the Agilent connection expert

# 4.2. Connection configuration through Agilent connection expert using LAN interface

- 1. Run Agilent connection expert on the E5061B by selecting the icon on the task tray.
- 2. Connect the E5061B to the L4491A using a LAN cable. When connecting the E5061B directly to the L4491A, use the LAN cross-over cable (p/n 5061-0701) provided with the L4491A instrument. For network configurations that include a LAN switch or router between the E5061B and the L4491A, a standard LAN cable can be used.

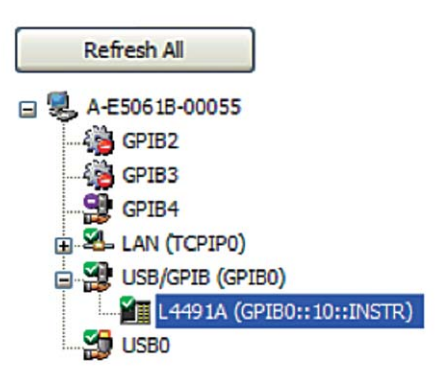

Figure 8. L4491A is added to the Instrument I/O list once connected

- 3. Set the IP address, gateway, and subnet mask of the L4491A. For the local connection:
  - IP address Set the L4491A's IP address one unit higher than the E5061B's IP address.
     For example, if the IP address of the E5061B is 192.168.0.1 set the L4491A's IP address to 192.168.0.2.
  - Gateway address Enter the same value as the E5061B's gateway.
  - Subnet mask Enter the same value as the E5061B's gateway.
- For the network connection Use the IP address, gateway, and subnet mask assigned by your IT department.

# 4.3. How to change the GPIB address or IP address

- 1. Run Agilent connection expert.
- 2. Select "Agilent L4491A" then right click "Access Instrument Web Interface" on the Agilent connection expert drop-down window.
- 3. When the L4491A LXI menu appears, select "View & Modify Configuration".
- When the "Current Configuration of L4491A RF Switch Platform" menu appears, select "Modify Configuration".
- 5. When the "Configuring your L4491A RF Switch Platform" menu appears, input the IP address or GPIB address.
- 6. To store the new address information, select "Save".

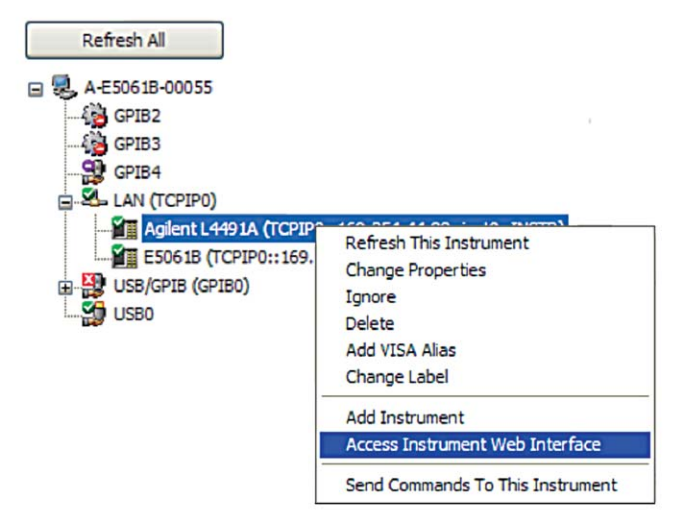

Figure 9. Path to "Access Instrument Web Interface"

| Welcome to your                                                                                                    |                                                                                                    |
|----------------------------------------------------------------------------------------------------|----------------------------------------------------------------------------------------------------|
| Web-Enabled L<br>Switch Platforn                                                                                                    | 4491A RF                                                                                                    |
| Information about this W                                                                                                    | 2-Enabled Instrument                                                                                                    |
| Information about this W                                                                                                    | L4491A RF Switch Platform                                                                                                    |
| Information about this Water<br>Itaus Instrument<br>Serial Number:                                                                                                    | L4491A. RF Switch Platform                                                                                                    |
| Information about this Water<br>Istatus<br>Istatus<br>Instrument<br>Serial Number:<br>Description:                                                                                                    | L4491A RF Switch Platform<br>MY48000448<br>Agilent L4491A (IIY48000448)                                                                          |
| lay<br>Batus<br>Information about this W<br>Instrument<br>Serial Number:<br>Description:<br>Hostname:                                                                                                    | L4491A         RF Switch Platform           MY48000448         Agilent L4491A (MY48000448)           Agilent L4491A-00448         A-L4491A-00448 |
| Information about this Washington about the second second | L4491A RF Switch Platform<br>MY48000448<br>Agilent L4491A (MY48000448)<br>A-L4491A-00448<br>XXX.XXX.XXX.XXX                                      |

Figure 10. Access to "View & Modify Configuration"

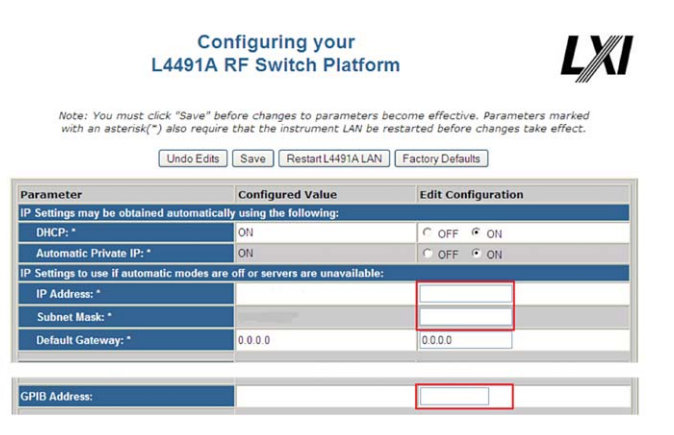

Figure 11. Entry screen for new IP or GPIB address

### 5. Switch Box Control Programming Basic

### 5.1. Configuration file

The configuration of the L4491A custom switch box is defined in a .csv-format configuration file similar to the one shown in Figure 12.

1. Enter the GPIB or IP address of the L4491A unit. For a LAN cable connection, use the LAN VISA address of the L4491A such as "TCPIP0::192.168.0.2::inst0::INS TR". Refer to Section 4 for details on how to verify the L4491A's instrument address.

| #Dem   | o Ui | nit      |           |         |        |       |        |        |        | 1 |
|--------|------|----------|-----------|---------|--------|-------|--------|--------|--------|---|
| Box In | fo   |          |           |         |        | 4     |        |        |        |   |
| Box#   |      | No of SW | sAddr     |         |        | 1     |        |        |        |   |
|        | 1    | 18       | GPIB0::10 | INSTR   |        |       |        |        |        |   |
|        | -    |          |           |         |        |       |        |        |        |   |
| SW As  | sign | ment     |           |         |        |       |        |        |        |   |
| SW#    |      | Туре     | Box       | 34945EX | Bank   | Slot  | 12     |        |        |   |
|        | 1    | SPDT     | 1         | 1       | 1      |       | 1      |        |        |   |
|        | 2    | SPDT     | 1         | 1       | 1      |       | 2      |        |        |   |
|        | 3    | SPDT     | 1         | 1       | 1      |       | 3      |        |        |   |
|        | 4    | SPDT     | 1         | 1       | 1      |       | 4      |        |        |   |
|        | 5    | SPDT     | 1         | 1       | 1      |       | 5      |        |        |   |
|        | 6    | SPDT     | 1         | 1       | 1      |       | 6      |        |        |   |
|        | 7    | SPDT     | 1         | 1       | 1      |       | 7      |        |        |   |
|        | 8    | SPDT     | 1         | 1       | 2      |       | 1      |        |        |   |
|        | 9    | SPDT     | 1         | 1       | 2      | 1     | 2      |        |        |   |
|        | 10   | SPDT     | 1         | 1       | 2      |       | 3      |        |        |   |
|        | 11   | SPDT     | 1         | 1       | 2      |       | 4      |        |        |   |
|        | 12   | SPDT     | 1         | 1       | 2      |       | 5      |        |        |   |
|        | 13   | SPDT     | 1         | 1       | 2      |       | 6      |        |        |   |
|        | 14   | SPDT     | 1         | 1       | 2      |       | 7      |        |        |   |
|        | 15   | SP6T     | 1         | 1       | 3      |       | 1      |        |        |   |
|        | 16   | SP6T     | 1         | 1       | 3      |       | 2      |        |        |   |
|        | 17   | SP6T     | 1         | 1       | 4      |       | 1      |        |        |   |
|        | 18   | SP6T     | 1         | 1       | 4      |       | 2      |        |        |   |
| Pin As | ian  | ment     |           |         |        |       |        |        | -      |   |
| Type   |      | Pt1      | Pt2       | Pt3     | Pt4    | Pt5   | Pt6    | 13     |        |   |
| SPDT   |      | 0        | ) 1       |         |        |       |        | 1°     |        |   |
| SP4T   | _    | 2        | 2 3       | 5       | 6      |       |        |        |        |   |
| SP6T   |      | 1        | 2         | 3       | 4      |       | 5 6    |        |        |   |
| State  |      |          |           |         |        |       |        |        |        |   |
| State  |      | Port1    | SW-Top    | SW-Mid  | SW-Btm | Port2 | SW-Top | SW-Mid | SW-Btm | 4 |
|        | 1    | Pt1      | SW13-1    | SW15-1  | SW1-1  | Pt2   | SW14-1 | SW17-2 | SW2-1  |   |
|        | 2    | Pt2      | SW13-1    | SW15-2  | SW2-2  | Pt3   | SW14-1 | SW17-3 | SW3-1  |   |
|        | 3    | Pt3      | SW13-1    | SW15-3  | SW3-2  | Pt4   | SW14-1 | SW17-4 | SW4-1  |   |
|        | 4    | Pt4      | SW13-1    | SW15-4  | SW4-2  | Pt5   | SW14-1 | SW17-5 | SW5-1  |   |
|        | 5    | Pt5      | SW13-1    | SW15-5  | SW5-2  | Pt6   | SW14-1 | SW17-6 | SW6-1  |   |
|        | 6    | Pt6      | SW13-1    | SW15-6  | SW6-2  | Pt7   | SW14-1 | SW18-1 | SW7-1  |   |
|        | 7    | Pt7      | SW13-2    | SW16-1  | SW7-2  | Pt8   | SW14-2 | SW18-2 | SW8-1  |   |
|        | 8    | Pt8      | SW13-2    | SW16-2  | SW8-2  | Pt9   | SW14-2 | SW18-3 | SW9-1  |   |
|        | 9    | Pt9      | SW13-2    | SW16-3  | SW9-2  | Pt10  | SW14-2 | SW18-4 | SW10-1 |   |
|        | 10   | Pt10     | SW13-2    | SW16-4  | SW10-2 | Pt11  | SW14-2 | SW18-5 | SW11-1 |   |
|        | 11   | Pt11     | SW13-2    | SW16-5  | SW11-2 | Pt12  | SW14-2 | SW18-6 | SW12-2 |   |

Figure 12. Example of a .csv-format configuration file

- Enter switch types, and bank and slot numbers for each switch. The L4491A and 34945EXT number is always "1". (Refer to Agilent 34945A Microwave Switch / Attenuator Driver Module, user's guide, document number 34980-90045 for bank, slot, and channel numbering rules.)
- 3. Enter the port number definition of the RF switches appropriate for each switch type.
- 4. Enter switch configurations for Port 1 (reflection port) and Port 2 (transmission port).

# 5.2. Channel assignment and switch control command

RF switches are controlled by channel syntax as shown in Figure 13.

The channel syntax is defined by a four digit number and decides the contact path of the RF switches.

Channel Syntax = <Slot #> <Ext #><Ch #> Slot #: always 1. Ext #: always 1. Ch #: see Table 2.

The lower two digits of the channel syntax are associated with each bank on the 34945EXT. Refer to Table 2.

The Table 3 describes the default settings for the channel syntax of the 18 RF switches. The channel syntax values are set in the initialization process of the switch control program.

For example, if you assign Test Port 3 as the reflection port (E5061B Port 1), send the following commands: "ROUT:CLOS(@1126)" "ROUT:CLOS(@1143)" "ROUT:CLOS(@1113)"

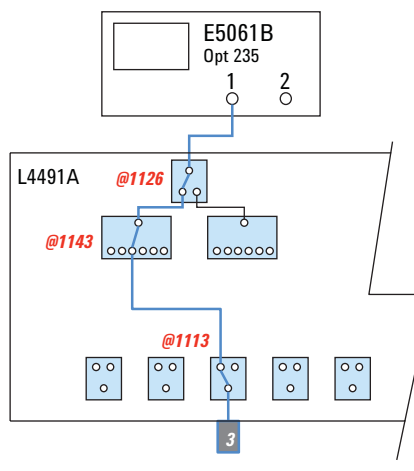

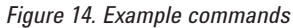

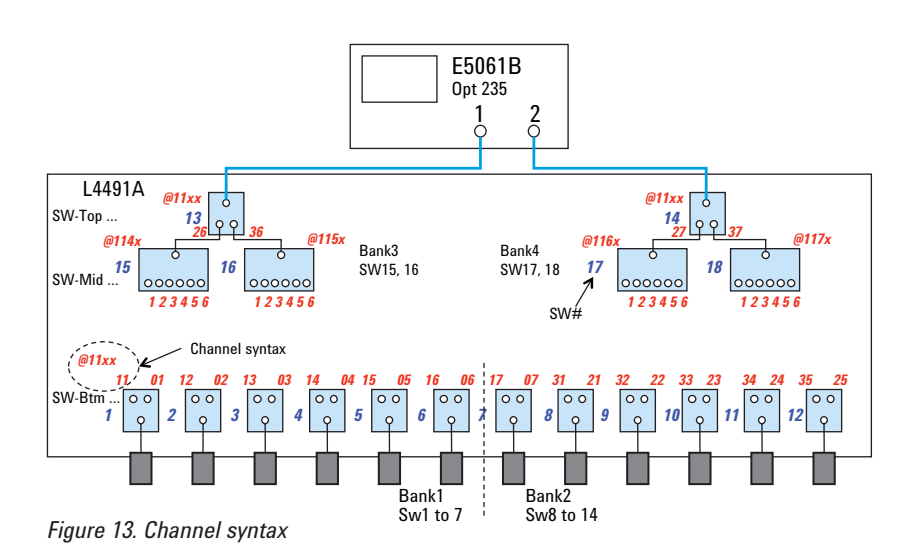

| Table 2. Lower two digits of the channel syntax |                  |                  |  |  |
|-------------------------------------------------|------------------|------------------|--|--|
| Bank                                            | Channels (lower) | Channels (upper) |  |  |
| Bank 1                                          | 01 - 08          | 11 - 18          |  |  |
| Bank 2                                          | 21 - 28          | 31 - 38          |  |  |
| Bank 3                                          | 41 - 48          | 51 - 58          |  |  |
| Bank 4                                          | 61 - 68          | 71 - 78          |  |  |

### Table 3. Default channel syntax settings

| SW# | Channel syntax | Command             |
|-----|----------------|---------------------|
| 1   | @1111          | "ROUT:CLOS (@1111)" |
| 2   | @1102          | "ROUT:CLOS (@1102)" |
| 3   | @1103          | "ROUT:CLOS (@1103)" |
| 4   | @1104          | "ROUT:CLOS (@1104)" |
| 5   | @1105          | "ROUT:CLOS (@1105)" |
| 6   | @1106          | "ROUT:CLOS (@1106)" |
| 7   | @1117          | "ROUT:CLOS (@1117)" |
| 8   | @1131          | "ROUT:CLOS (@1131)" |
| 9   | @1132          | "ROUT:CLOS (@1132)" |
| 10  | @1133          | "ROUT:CLOS (@1133)" |
| 11  | @1134          | "ROUT:CLOS (@1134)" |
| 12  | @1125          | "ROUT:CLOS (@1125)" |
| 13  | @1136          | "ROUT:CLOS (@1136)" |
| 14  | @1127          | "ROUT:CLOS (@1127)" |
| 15  | @1141          | "ROUT:CLOS (@1141)" |
| 16  | @1156          | "ROUT:CLOS (@1156)" |
| 17  | @1161          | "ROUT:CLOS (@1161)" |
| 18  | @1176          | "ROUT:CLOS (@1176)" |
|     |                |                     |

### 5.3. VBA sample code

Refer to the sample program named "MultiportControl\_E5061B\_0100. vba", and the switch configuration file named "SW\_Config\_E5061B.csv" on the Agilent Web site, http://www. home.agilent.com/agilent/redirector. jspx?action=ref&cname=AGILENT\_ EDITORIAL&ckey=2102183&cc =US&lc=eng, or search them by "MultiportControl\_E5061B" keyword on Agilent web site.

#### frmMain ->

UserForm\_Initialize()

This sub-routine initializes the VBA UI (refer to Figure 15). The VBA macro loads the switch port names which are displayed in the list box from the configuration file.

**switchControl** -> **Set IO** This subroutine initializes the VISA COM I/O.

### **Option Explicit**

```
Private Sub UserForm_Initialize()
```

```
On Error GoTo ErrHandle
```

```
'Read configuration file.
Call ReadSWConfig("D:\VBA\SW_Config_E5061B.csv")
'Initialize VISA COM ID.
Call SetIO(SWBoxInfo.BoxAddr)
'Initialize switch settings
Call InitSWSetting
'Initialize list box settings.
SetListBox
Exit Sub
ErrHandle:
```

MsgBox Err.Description, , "Error@UserFormInitialize" Err.Clear

End Sub

#### Public Sub SetIO(IOaddress1)

```
On Error GoTo ErrHandle

'initialize the VISA COM IO for communication

Dim io_mgr As VisaComLib.ResourceManager

If IOaddress1 <> "None" Then

'Instantiate the Global Resource Manager

Set io_mgr = New VisaComLib.ResourceManager

Set SWBox1 = New VisaComLib.FormattedIO488

Set SWBox1.IO = io_mgr.Open(IOaddress1)

'_________'

'Set the drive current source to internal.

SWBox1.WriteString ("ROUT:RMOD:DRIV:SOUR INT,(@1100)")

End If

Exit Sub

ErrHandle:

MsgBox Err.Description, vbExclamation, "Error@SetIO"
```

End Sub

**switchControl** -> **setSwitch** This subroutine sends switch setting SCPI commands (ROUT:CLOS) by reading the connection test port number from the VBA UI (refer to Figure 15).

#### Public Sub SetSwitch(iSWState() As Integer)

```
Dim iPt As Integer, iSW_No1 As Integer, iSW_No2 As Integer, iSW_No3 As Integer
  Dim i As Integer, iState As Integer
  Dim sSWChT As String, sSWChM As String, sSWChB As String 'T:top, M: middle, B: bottom
  Dim sTmp(5) As String, sTmp1 As String
  Dim vTmp As Variant
On Error GoTo ErrHandle
  For iPt = 1 To 2
      -- Top Switches
    sTmp1 = SWState(iSWState(iPt)).SW_Top(iPt)
    If sTmp1 <> "None" Then
       vTmp = Split(sTmp1, "-")
       iSW_No1 = Cint(Mid(vTmp(0), 3, Len(vTmp(0)) - 2))
       iState = vTmp(1)
       'Get channel syntax
       sSWChT = SW_addr(iSW_No1, iState)
    End If
    '---Middle Switches-
    sTmp1 = SWState(iSWState(iPt)).SW Mid(iPt)
    If sTmp1 <> "None" Then
       vTmp = Split(sTmp1, "-")
iSW_No2 = CInt(Mid(vTmp(0), 3, Len(vTmp(0)) - 2))
       iState = vTmp(1)
       'Get channel syntax
       sSWChM = SW_addr(iSW_No2, iState)
    End If
    '---Bottom Switches-
    sTmp1 = SWState(iSWState(iPt)).SW_Btm(iPt)
    If sTmp1 <> "None" Then
       vTmp = Split(sTmp1, "-")
       iSW_No3 = Cint(Mid(vTmp(0), 3, Len(vTmp(0)) - 2))
       iState = vTmp(1)
      'Get channel syntax.
sSWChB = SW_addr(iSW_No3, iState)
    End If
    '--SW Switching------
If sSWChT <> "" Then
       'Switching control for top switches.
SWBox1.WriteString ("ROUT:CLOS (@" + sSWChT + ")")
    End If
    If sSWChM <> "" Then
       'Switching control for middle switches.
SWBox1.WriteString ("ROUT:CLOS (@" + sSWChM + ")")
    End If
    If sSWChB <> "" Then
       'Switching control for bottom switches.
       SWBox1.WriteString ("ROUT:CLOS (@" + sSWChB + ")")
    End If
  Next iPt
  Exit Sub
```

switchControl -> SW\_addr This sub-routine calculates the channel syntax of the required switch setting. The routine is called from the SetSwitch() sub-routine.

Private Function SW\_addr(iSW As Integer, iState As Integer) As String '34945EXT @11\*\* 'Bank1 1 - 8, 11 - 18 'Bank2 21 - 28, 31 - 38 'Bank3 41 - 48, 51 - 58 'Bank4 61 - 68, 71 - 78 Dim iTmp As Integer, iTmp0 As Integer, iTmp1 As Integer, iTmp2 As Integer iTmp0 = SWProp(iSW).i34945EXT iTmp = 2 \* (SWProp(iSW).Bank - 1) Select Case SWProp(iSW).SWtype Case "SP4T" iTmp1 = iTmp + SWProp(iSW).Slot - 1 iTmp2 = vSP4T(iState) Case "SP6T" iTmp1 = iTmp + SWProp(iSW).Slot iTmp2 = vSP6T(iState) Case "SPDT" iTmp1 = 2 \* (SWProp(iSW).Bank - 1) + vSPDT(iState) iTmp2 = SWProp(iSW).Slot End Select SW\_addr = "1" + CStr(iTmp0) + CStr(iTmp1) + CStr(iTmp2) End Function

# 5.4. Operational example with the VBA program

When you load the VBA project and run the macro using the [Macro Run] hard key, a user-defined form appears (refer to Figure 15).

You can select the test ports for the reflection and transmission ports.

- 1. Select the test port for the reflection port.
- 2. Select the test port for the transmission port.
- 3. Click "Set" button to change the switch connection.

| Multiport Control Program 🛛 🔀 |            |              |
|-------------------------------|------------|--------------|
|                               | Reflection | Transmission |
|                               | Pt1        | Pt2          |
|                               | Pt2        | Pt3          |
|                               | Pt3        | Pt4          |
|                               | Pt4        | Pt5          |
|                               | Pt5        | Pt6          |
|                               | Pto        | Pt7          |
|                               | P17        | P 10         |
|                               | Pto        | Pt10         |
|                               | Pt10       | Pt11         |
|                               | Pt11       | Pt12         |
|                               |            |              |
|                               | (          | 1            |
|                               | Set        | End          |
|                               |            | End          |
|                               |            |              |

Figure 15. Multiport control program

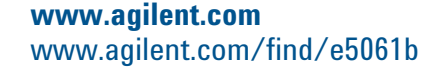

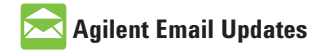

www.agilent.com/find/emailupdates Get the latest information on the products and applications you select.

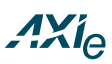

### www.axiestandard.org

AdvancedTCA® Extensions for Instrumentation and Test (AXIe) is an open standard that extends the AdvancedTCA for general purpose and semiconductor test. Agilent is a founding member of the AXIe consortium.

## 

### www.lxistandard.org

LAN eXtensions for Instruments puts the power of Ethernet and the Web inside your test systems. Agilent is a founding member of the LXI consortium.

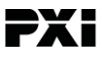

### www.pxisa.org

PCI eXtensions for Instrumentation (PXI) modular instrumentation delivers a rugged, PC-based highperformance measurement and automation system.

### **Agilent Channel Partners**

www.agilent.com/find/channelpartners Get the best of both worlds: Agilent's measurement expertise and product breadth, combined with channel partner convenience.

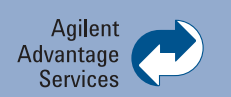

Agilent Advantage Services is committed to your success throughout your equipment's lifetime. To keep you competitive, we continually invest in tools and processes that speed up calibration and repair and reduce your cost of ownership. You can also use Infoline Web Services to manage equipment and services more effectively. By sharing our measurement and service expertise, we help you create the products that change our world.

### www.agilent.com/find/advantageservices

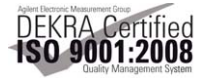

### www.agilent.com/quality

The information contained in this document is subject to change without notice. Agilent shall not be liable for errors or for incidental or consequential damages in connection with the furnishing, use, or performance of this document or any information contained herein.

Microsoft, Windows, and Visual Basic and VBA are trademarks or registered trademarks of Microsoft Corporation in the United States and/or other countries.

For more information on Agilent Technologies' products, applications or services, please contact your local Agilent office. The complete list is available at:

### www.agilent.com/find/contactus

### Americas

| Canada        | (877) 894 4414 |
|---------------|----------------|
| Brazil        | (11) 4197 3500 |
| Mexico        | 01800 5064 800 |
| United States | (800) 829 4444 |

### Asia Pacific

| Australia          | 1 800 629 485  |
|--------------------|----------------|
| China              | 800 810 0189   |
| Hong Kong          | 800 938 693    |
| India              | 1 800 112 929  |
| Japan              | 0120 (421) 345 |
| Korea              | 080 769 0800   |
| Malaysia           | 1 800 888 848  |
| Singapore          | 1 800 375 8100 |
| Taiwan             | 0800 047 866   |
| Other AP Countries | (65) 375 8100  |

### Europe & Middle East

| Belgium        | 32 (0) 2 404 93 40   |
|----------------|----------------------|
| Denmark        | 45 70 13 15 15       |
| Finland        | 358 (0) 10 855 2100  |
| France         | 0825 010 700*        |
|                | *0.125 €/minute      |
| Germany        | 49 (0) 7031 464 6333 |
| Ireland        | 1890 924 204         |
| Israel         | 972-3-9288-504/544   |
| Italy          | 39 02 92 60 8484     |
| Netherlands    | 31 (0) 20 547 2111   |
| Spain          | 34 (91) 631 3300     |
| Sweden         | 0200-88 22 55        |
| United Kingdom | 44 (0) 131 452 0200  |

For other unlisted countries: www.agilent.com/find/contactus Revised: June 8, 2011

Product specifications and descriptions in this document subject to change without notice.

© Agilent Technologies, Inc. 2011 Published in USA, November 29, 2011 5990-9359EN

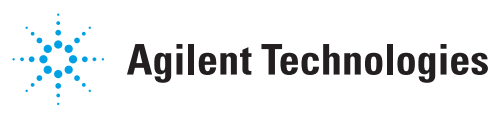